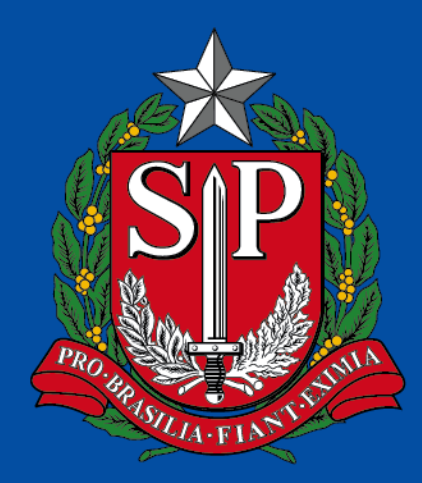

# GOVERNO DO ESTADO DE SÃO PAULO

### NIT – CONFIGURAÇÃO CHROMEBOOK SAMSUNG

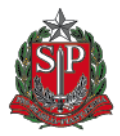

#### Caixa fechada

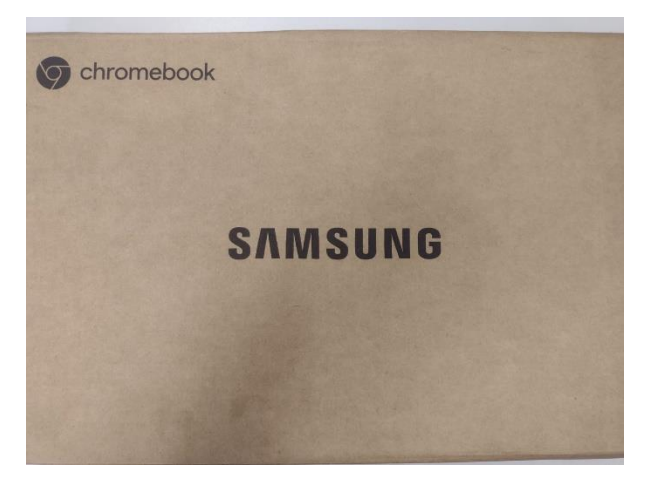

#### Caixa aberta

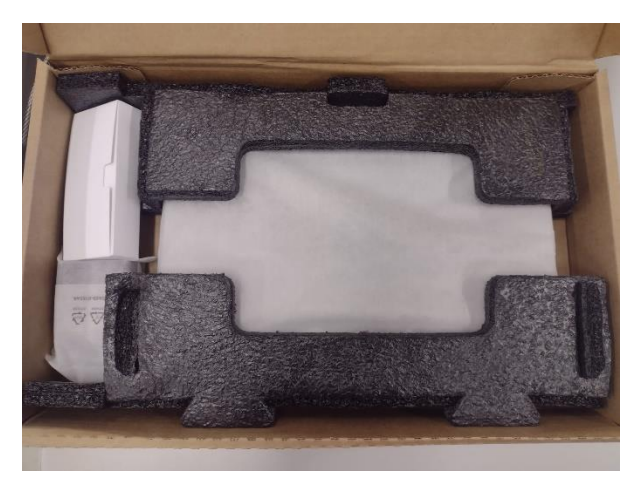

#### **Etiqueta na lateral**

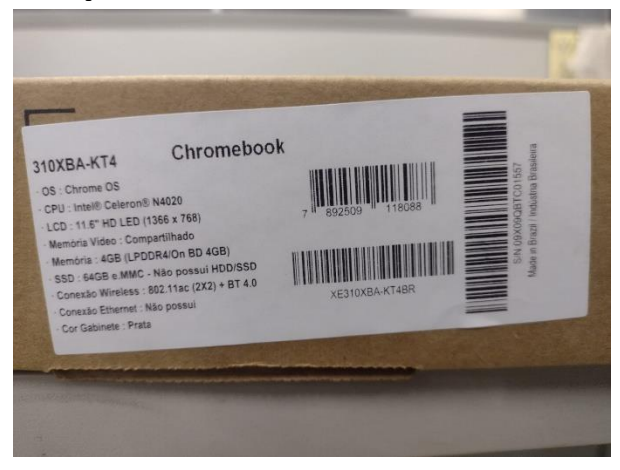

#### Chromebook e carregador

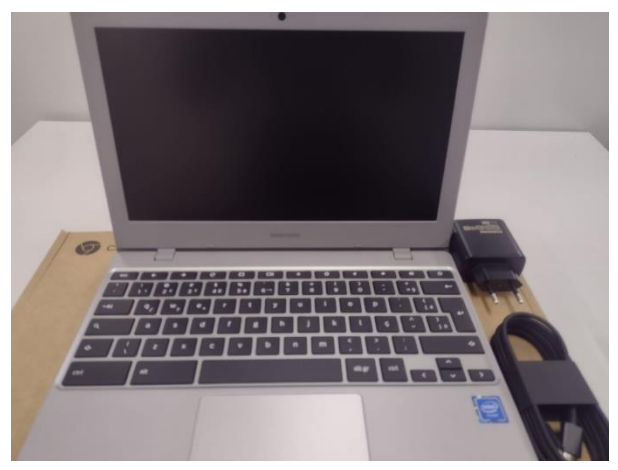

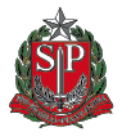

- Ligar o notebook no carregador antes de iniciar a configuração
- O equipamento precisa estar conectado em um rede wifi (SEDUC-MAQ ou SEDUC-PED). Verificar a conexão no canto direito inferior da tela no ícone;
- Após verificar a conexão, selecionar o botão: Primeros passos

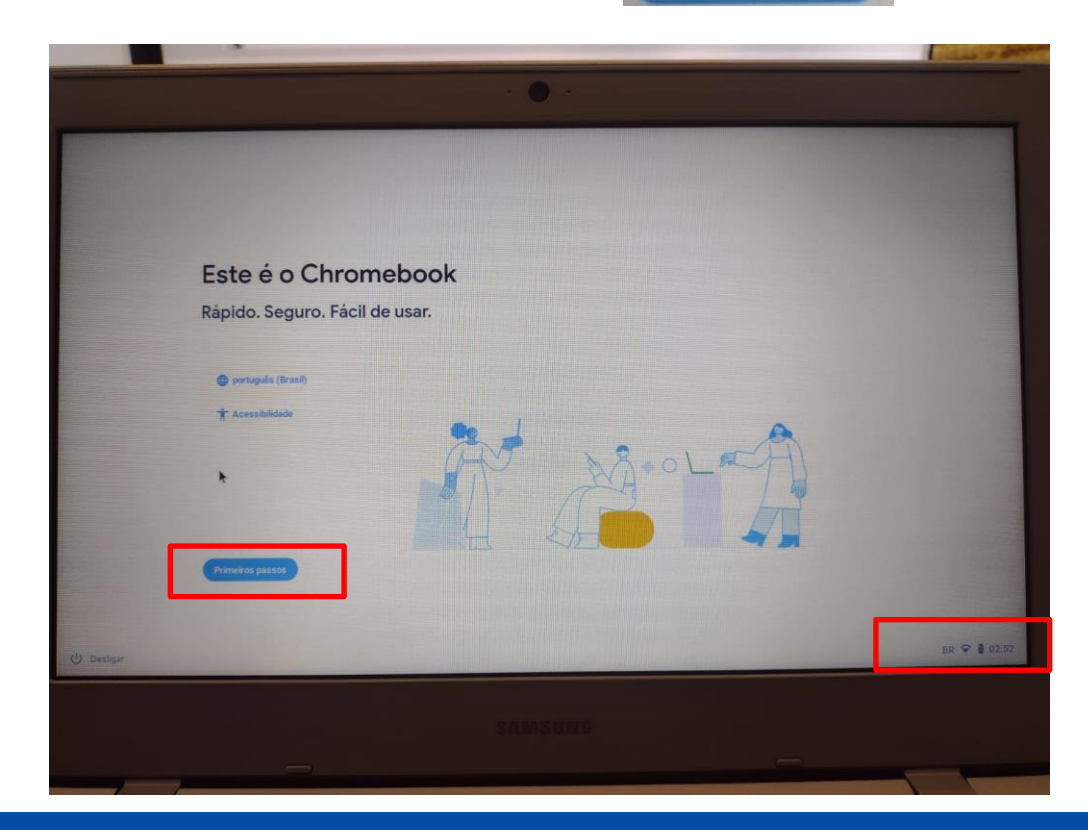

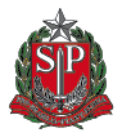

- Nesta tela, aceite o termo, clicando em "Aceitar e continuar";

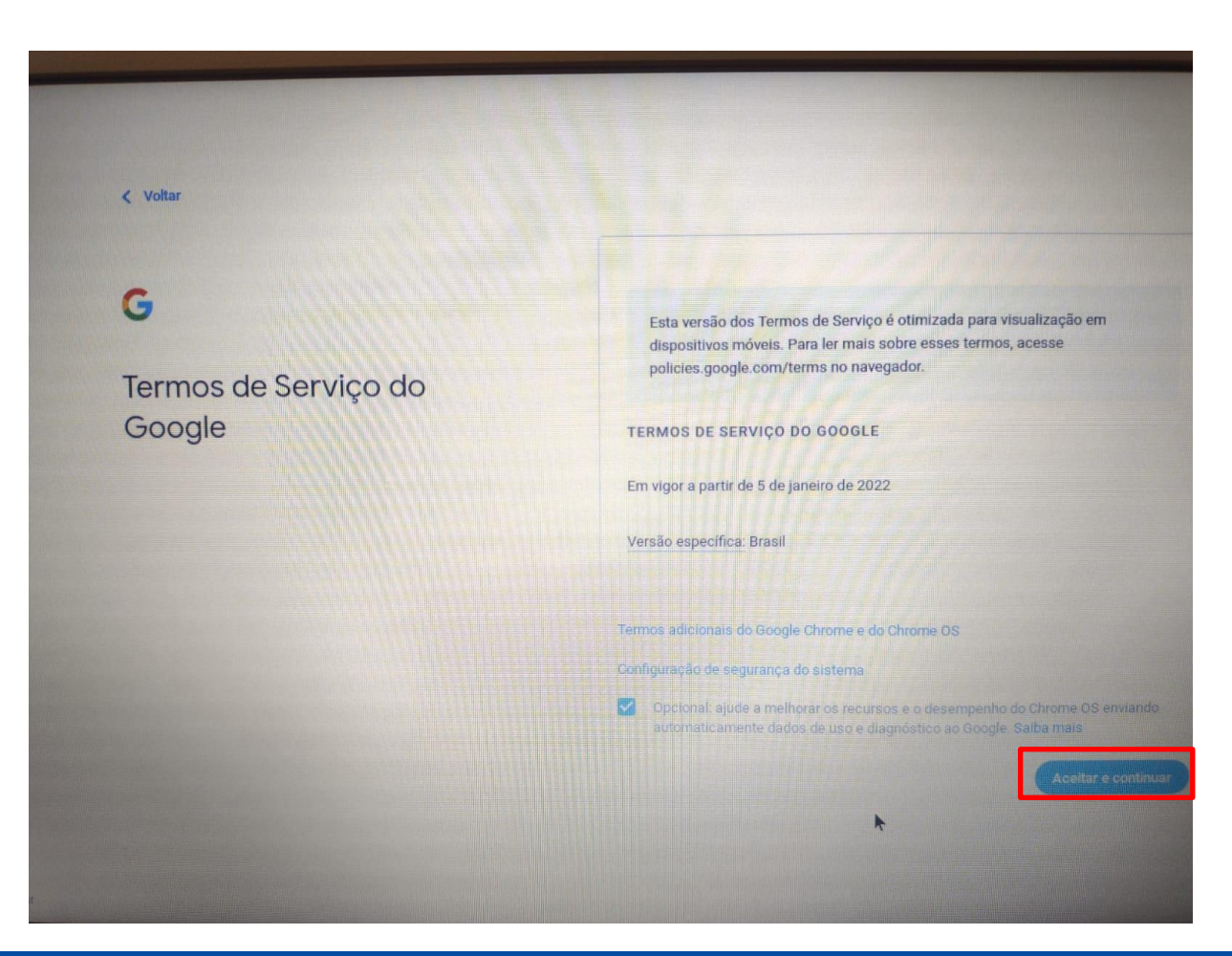

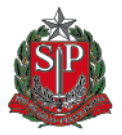

#### - Selecionar a primeira opção "Você", e clicar em "próximo" para avançar;

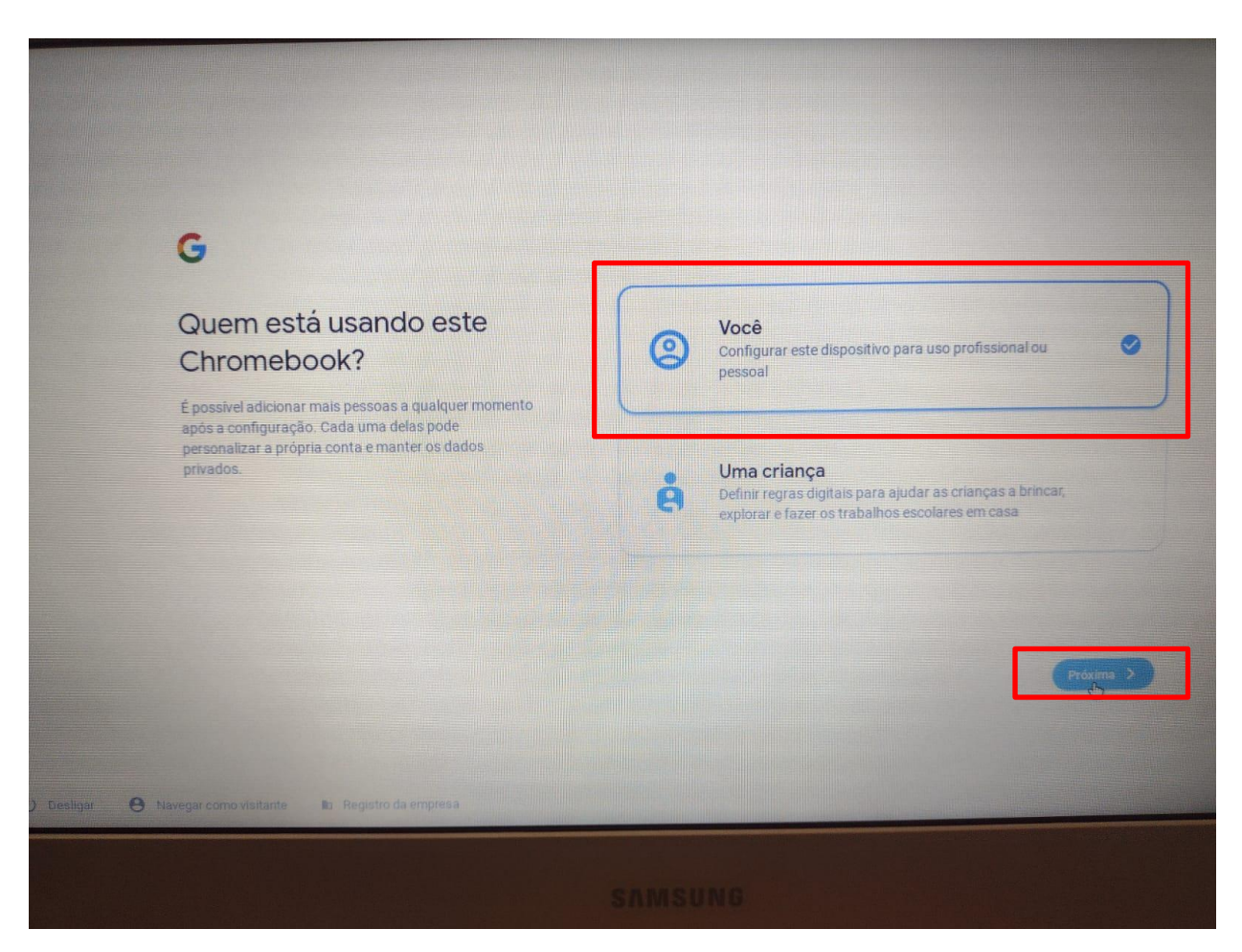

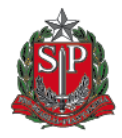

Cabe salientar que para uso dos aparelhos é necessário realizar o primeiro login na máquina utilizando a conta institucional de cada UE criada para ativar esse equipamento, que obedece ao padrão, sendo "XXXXXX" **o código CIE (6 dígitos)** de cada escola.

Email: <u>eXXXXXa@prof.educacao.sp.gov.br</u> Senha: degnonitCIE DA ESCOLA (CIE DA ESCOLA SEM ZERO A ESQUERDA)

SENHA: Escola CIE 008787 EMAIL: <u>e008787a@prof.educacao.sp.gov.br</u> SENHA: degnonit8787

| Google                   |       |  |
|--------------------------|-------|--|
| Faça login no seu Chrome | ebook |  |
| E-mail ou telefone       | 121   |  |
| Esqueceu seu e-mail?     |       |  |
| Mais opções              |       |  |
|                          |       |  |
|                          |       |  |
|                          |       |  |
|                          |       |  |
| ino visitante            |       |  |

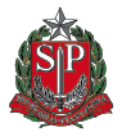

Recomendações:

- Após concluir a ativação, manter o notebook ligado para download de atualizações;
- Depois do download das atualizações o notebook mostra a mensagem para reiniciar o equipamento;
- O notebook estará pronto para uso.
- Somente e-mails institucional GOOGLE conseguirão utilizar o equipamento, após ativação:
- Alunos: @al.educacao.sp.gov.br
- Professores: @prof.educacao.sp.gov.br
- Servidores e Gestão Escolar: @servidor.educacao.sp.gov.br